## TASCAM

# **DR-V1HD** Release Notes

## 目次

|                 | 1 |
|-----------------|---|
| メンテナンス項目        | 1 |
| V1.01の修正        | 1 |
| ファームウェアバージョンの確認 | 1 |
| ファーハウェアアップデート手順 | 2 |
|                 |   |

## 最新情報

本機のファームウェアは、常に最新版をお使いいただきますようお願いいたします。最新のファームウェアに関しては、TASCAMのウェブサイト(http://tascam.jp/)にてご確認ください。

## メンテナンス項目

### V1.01の修正

- 動画モードにおいて録画画像サイズ("IMAGE SIZE")が "SD/0.3M"に設定されている場合、録画途中で自動停止してし まうことがある不具合を修正しました。
- 動作の安定性を向上させました。

## ファームウェアバージョンの確認

ファームウェアアップデート作業前に、お手持ちの**DR-V1HD**のフ ァームウェアバージョンを確認します。

- 1. 本体の電源を入れてください。
- 2. MENUボタンを押して、"MENU" 画面を表示します。
- 3. ポインティングスティックを使って"SETUP"メニュー項目を 選択(橙色枠表示)し、ポインティングスティックを中央で押 して"Setup"画面を表示します。
- 4. ポインティングスティックを上/下(▲/▼)に動かして
  "INFORMATION"項目を選択(背景橙色表示)し、ポインティングスティックを右(▶)に動かすか中央で押します。
- 5. ポインティングスティックを上/下(▲ / ▼)に動かして "SYSTEM"項目を選択(背景橙色表示)し、ポインティングス ティックを中央で押します。

ここで表示される"System Version"(ファームウェアバー ジョン)を確認してください。ここで表示される"System Version"が、これからアップデートしようとしているファーム ウェアバージョンと同じ、または新しい場合はアップデートの 必要はありません。

## ファームウェアアップデート手順

#### 注意

- ファームウェアアップデートは、電池残量が十分にある状態も しくは、別売の専用ACアダプター(TASCMA PS-P520)か ら電源が供給されている状態で行ってください。電池の残量が 少ない状態では、アップデートは行えない仕様となっています。
- TASCAMのウェブサイト(http:/tascam.jp/)より最新のフ アームウェアをダウンロードします。ダウンロードを行ったファ イルがZIP形式などの圧縮ファイルの場合は、解凍してください。
- 2. 本体の電源を入れて、付属のUSBケーブルでパソコンに接続し ます。本機が外部ドライブ(外部記憶装置)としてパソコンに 認識されます。
- 3. ダウンロードしたファームウェア (V1.01の場合は DRV1HD-137.0101)をDR-V1HD内にある《UTILITY》 フォルダーにコピーします。
- コピーが終わったら、パソコンから本機を正しい手順で切り離してから、USBケーブルを外します。
  シャットダウン処理が実行されたあとに、電源がオフになります。
  パソコン側での接続解除方法については、パソコンの取扱説明書をご覧ください。
- 5. 電源を入れ、その後 "TASCAM DR-V1HD Startup・・・" が表示 されたらF3/HOMEボタン、RECORDボタン、PLAYボタンの 3つのボタンを押し続けます。 本体がアップデートモードで起動し、画面にアップデート用フ

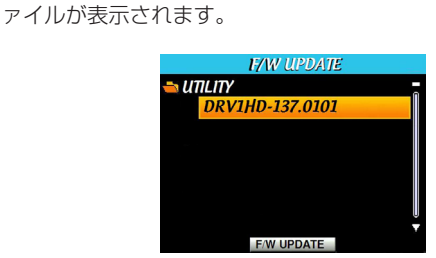

#### メモ

- この画面が表示されないときは、一旦電源を切って再度電源を 入れます。その後 "TASCAM DR-V1HD Startup・・・"が表示さ れたらF3/HOMEボタン、RECORDボタン、PLAYボタンの3 つのボタンを押し続けてください。
- Macから本機の《UTILITY》フォルダーにファームウェアをコ ピーした場合には、ファームウェアのほかにファームウェアの 名前の先頭に".\_"がついたファイルが表示される事があります。
   先頭に".\_"のついていないファイルを選択してください。
- この画面には、本機の《UTILITY》フォルダー内にあるファームウェアアップデート用のファイルがリスト表示されます。
  上記の手順3.でコピーされたファームウェアも表示されます。
  アップデート用のファイルが無い場合は、"No File"と表示されます。
- 画面は一例で、実際の表示とは異なります。

6. ポインティングスティックを上/下(▲ / ▼)に動かしてフ アームウェアを選択(背景橙色表示)し、F2"[F/W UPDATE]" ボタンを押してください。

以下の画面が表示されファイルの自動解凍が開始されます。 自動解凍は、約30秒で終了します。

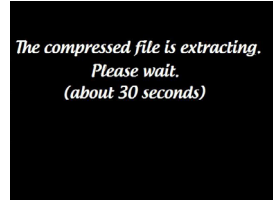

7. ファイルの自動解凍が終了すると、以下の画面が表示されます。

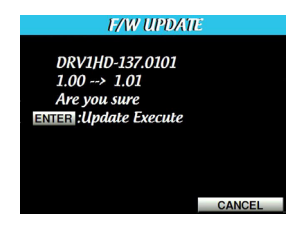

左側に現在のバージョン、右側にアップデートするバージョン ナンバーが表示されます。

#### メモ

画面は一例で、実際の表示とは異なります。

- 8. ポインティングスティックを中央で押すと、アップデートを開始します。
- 9. アップデートが終了すると画面中央に"Update Complete"と 表示した後、自動的に電源が切れますので、再度電源を入れて ください。
- 10.「ファームウェアバージョンの確認」を参照して"System Version"が最新のファームウェアになっていることを確認して ください。

以上で本機のアップデートは終了です。

11. USBでパソコンと接続して《UTILITY》フォルダー内にある ファームウェアアップデート用のファイルを削除してください。